## ABONNEMENT CSE - GROUPES 2024-2025 : ABONNER SON GROUPE

Vous venez au CADO en groupe, qu'il soit amical ou au sein d'un CSE d'entreprise, et vous êtes chargé d'effectuer les abonnements de votre entourage avec le vôtre. Rien de plus simple avec ce guide ! Suivez simplement les instructions ci-dessous.

## Introduction :

En amont de votre abonnement, vous avez indiqué au CADO votre volonté de réaliser les abonnements de votre groupe. Vous recevrez donc un tableau comportant les informations nécessaires à cette procédure, comme l'illustration ci-dessous :

| N° d'a | bonné (ID) | NOM       | PRENOM    | ADRESSE MAIL          |
|--------|------------|-----------|-----------|-----------------------|
|        |            | ŧ         | ŧ         | •                     |
|        | 37728      | CADOTEST  | GUILLAUME | monmail@mail.fr       |
|        | 44619      | EXEMPLE 1 | UN        | exemple1@mail.fr      |
|        | 44623      | EXEMPLE 2 | DEUX      | exemple2@mail.fr      |
|        | 44624      | EXEMPLE 3 | TROIS     | exemple3@mail.fr      |
|        | 44625      | EXEMPLE 4 | QUATRE    | exemple4@mail.fr      |
|        | 44626      | EXEMPLE 5 | JEUNE     | exemple5jeune@mail.fr |
|        |            |           |           |                       |

Si vous ne l'avez pas reçu, faites-en vite la demande au CADO, en précisant les personnes concernées, par mail à **g.coquand@cado-orleans.fr** 

Vous l'avez ? Alors c'est parti !

Sur l'écran d'accueil, cliquez sur votre identifiant (comme le montre la flèche jaune), puis cliquez sur «Mon compte».

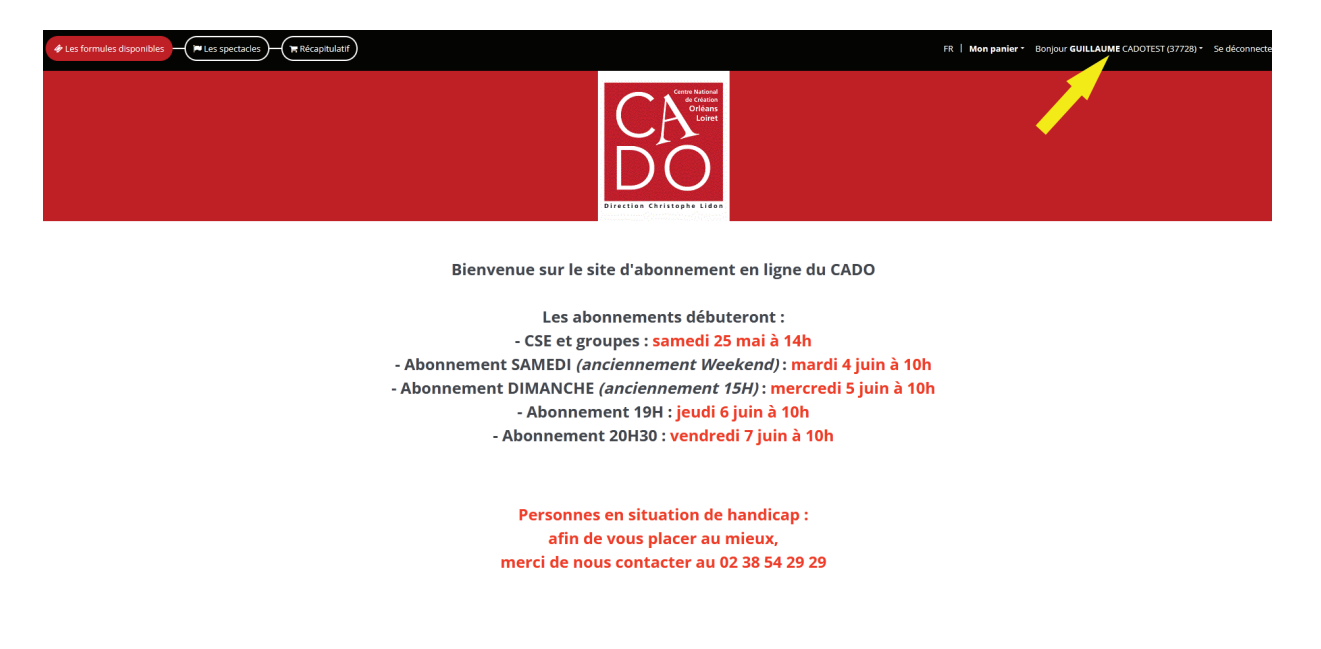

Votre compte CADO s'ouvre. Cliquez sur «Gérer mes consommateurs» :

| er Recapitulatr ) FR 1 Mon panier * Bon                                                                                                    |               |                    |  |  |  |  |
|----------------------------------------------------------------------------------------------------|---------------|--------------------|--|--|--|--|
| Espace Client<br>Mes infos Mes commandes Mes réservations Gérer mes consommateurs Mes pièces jointes   Mon solde client : 0.00 ¢   Se déconnecter O<br>Bienvenue GUILLAUME<br>Compte crée le 01/06/2021 Mon solde client : 0.00 ¢ |               |                    |  |  |  |  |
| Numéro client : <b>37728</b>                                                                                                    | Mes commandes | Mes réservations   |  |  |  |  |
| Gérer mes consomn                                                                                                    | ateurs        | Mes pièces jointes |  |  |  |  |
| © Rodrigue 2024                                                                                                    |               | v3.2.13            |  |  |  |  |

Vous accédez ainsi au menu de liaison des consommateurs. Par défaut, le menu «Attacher un consommateur existant est ouvert, mais nous allons d'abord vérifier les personnes qui vous sont déjà rattachées. Cliquez sur le menu «Liste des consommateurs» (flèche jaune).

| Espace Client Espace Client Mes infos Mes commandes Mes réservations Gérer mes consommateurs Mes pièces jointes   Mon solde client : 0.00 ¢   Se déconnecte | ų |
|----------------------------------------------------------------------------------------------------|---|
| Castion de la ligison des consempateurs                                                                                                    |   |
| destion de la haison des consonnateurs                                                                                                    |   |
| ⊖ Attacher un consommateur existant                                                                                                    |   |
| Identité ID                                                                                                    |   |
| E-mail                                                                                                    |   |
| Attacher ce consommateur                                                                                                    |   |
| 🕀 Ajouter un nouveau consommateur                                                                                                    |   |
| 🕂 Liste des consommateurs qui me sont rattachés                                                                                                    |   |

v3.2.13

Si les personnes que vous souhaitez abonner avec vous apparaissent déjà, vous pouvez passer les étapes suivantes. Si, comme ci-dessous, seul votre compte apparaît, suivez le guide !

| Mon co | mpte           |                  |                     |                        |                              | ×                                            |
|--------|----------------|------------------|---------------------|------------------------|------------------------------|----------------------------------------------|
| сѕрас  | e client       | Mes infos Mes co | ommandes Mes réserv | ations Gérer mes conso | ommateurs Mes pièces jointes | Mon solde client : 0.00 &   Se deconnecter O |
| G      | estion         | de la liais      | son des cons        | sommateurs             |                              |                                              |
|        | ⊖ Atta         | icher un conso   | ommateur existant   | :                      |                              |                                              |
|        | Identité ID    |                  |                     |                        |                              |                                              |
|        | E-mail         |                  |                     |                        |                              |                                              |
|        |                |                  |                     |                        |                              | Attacher ce consommateur                     |
|        | 🕂 Ajou         | iter un nouvea   | au consommateur     |                        |                              |                                              |
|        | ⊖ Liste        | e des consomn    | nateurs qui me soi  | nt rattachés           |                              |                                              |
| Af     | ficher Tout \$ | éléments         |                     |                        |                              | Rechercher :                                 |
|        | Ident          | tifiant          | Nom                 | Prénom                 |                              | 🗧 Supprimer 🔶                                |
|        | 37728          | В                | CADOTEST            | GUILLAUME              | guillaumszenfanego@gmail.com | <b>≙</b>                                     |
| El     | éments 1 à 1   | sur 1            |                     |                        |                              | Précédent 1 Suivant                          |
| ©      | Rodrigue 202   | 24               |                     |                        |                              | v3.2.13                                      |

Revenez sur le menu «Attacher un consommateur existant», puis entrez le premier numéro d'abonné, puis, en dessous, l'adresse mail correspondante. Cliquez ensuite sur «Attacher ce consommateur» :

| Mon compte                                                                                                    | ×                                                          |
|----------------------------------------------------------------------------------------------------|------------------------------------------------------------|
| Espace Client 😇 🔐 ፞ቛ ኇ ይ<br>Espace Client Mes infos Mes commandes Mes réservations Gérer mes consommateurs Mes pièces jointes | Mon solde client : <b>0.00 €</b>   Se déconnecter <b>也</b> |
| Gestion de la liaison des consommateurs                                                                                       |                                                            |
| ⊖ Attacher un consommateur existant                                                                                           |                                                            |
| 44619                                                                                                    |                                                            |
| exemple1@mail.com                                                                                                    |                                                            |
|                                                                                                    | Attacher ce consommateur                                   |
| Ajouter un nouveau consommateur                                                                                               |                                                            |
| 🕀 Liste des consommateurs qui me sont rattachés                                                                               |                                                            |
|                                                                                                    |                                                            |

Faites de même avec chaque personne que vous allez abonner avec vous. Le site confirmera à chaque fois le bon déroulement de l'opération.

| n compte                                                                                                   |                                                                      |                        |                                                                                                    |                                                     |                          |
|----------------------------------------------------------------------------------------------------|----------------------------------------------------------------------|------------------------|----------------------------------------------------------------------------------------------------|-----------------------------------------------------|--------------------------|
| Gestion de la l                                                                                            | ttaché à votre compte<br>Mes commandes Mes réserv<br>Jaison des cons | ations Gérer mes consc | mmateurs Mes pièces jointes                                                                                                    | Mon solde client <b>. 0.00 c</b>   se deconnecter C |                          |
| Attacher un c                                                                                              | onsommateur existant                                                 |                        |                                                                                                    |                                                     |                          |
| Identité ID                                                                                                |                                                                      |                        |                                                                                                    |                                                     |                          |
| E-mail                                                                                                    |                                                                      |                        |                                                                                                    |                                                     |                          |
|                                                                                                    | Attacher ce consommateur                                             |                        |                                                                                                    |                                                     |                          |
| <ul> <li>Ajouter un nouveau consommateur</li> <li>Liste des consommateurs qui me sont rattachés</li> </ul> |                                                                      |                        |                                                                                                    |                                                     |                          |
|                                                                                                    |                                                                      |                        |                                                                                                    |                                                     | Afficher Tout 🗢 éléments |
| Identifiant                                                                                                | + Nom                                                                | Prénom                 | 🔶 E-mail                                                                                                    | 🔶 Supprimer 🔶                                       |                          |
| 37728                                                                                                    | CADOTEST                                                             | GUILLAUME              | a da com forma de la com                                                                                                    |                                                     |                          |
| 44623                                                                                                    | EXEMPLE 2                                                            | DEUX                   | 100 C 100 C 100 C 100 C 100 C 100 C 100 C 100 C 100 C 100 C 100 C 100 C 100 C 100 C 100 C 100 C 100 C 100 C 100                                                                                                    | ā                                                   |                          |
| 44624                                                                                                    | EXEMPLE 3                                                            | TROIS                  | and the second second sec | 8                                                   |                          |
| Eléments 1 à 3 sur 3                                                                                       |                                                                      |                        |                                                                                                    | Précédent 1 Suivant                                 |                          |

## ATTENTION : deux comptes ne peuvent avoir la même adresse mail !

Une fois que tous les comptes CADO de votre groupe sont rattachés au vôtre, vous pouvez passer aux abonnement. Si le site affiche un message d'erreur, contactez-moi au 02 18 88 51 35 ou par mail à **g.coquand@cado-orleans.fr**